One Technology Way • P.O. Box 9106 • Norwood, MA 02062-9106, U.S.A. • Tel: 781.329.4700 • Fax: 781.461.3113 • www.analog.com

### Evaluating the ADF5901 24 GHz Voltage Controlled Oscillator (VCO) and Programmable Gain Amplifier (PGA) with a 2-Channel Power Amplifier (PA) Output

#### **FEATURES**

Contains ADF5901 24 GHz VCO and PGA with a 2-channel PA output

Contains ADF4159 13 GHz fractional-N frequency synthesizer Accompanying software allows control of the ADF5901 and the ADF4159 functions from a PC

#### **EVALUATION KIT CONTENTS**

EV-ADF5901SD2Z evaluation board

#### **ADDITIONAL EQUIPMENT**

PC running Windows<sup>®</sup> XP or more recent version Analog Devices, Inc., EVAL-SDP-CS1Z system demonstration

platform serial (SDP-S) board Spectrum analyzer Oscilloscope (optional) 5 V power supply

#### **DOCUMENTS NEEDED**

ADF5901 data sheet

#### REQUIRED SOFTWARE

Analog Devices ADF5901 software

#### **GENERAL DESCRIPTION**

The EV-ADF5901SD2Z evaluation board allows the user to evaluate the performance of the ADF5901 24 GHz VCO and PGA with a 2-channel PA output. Figure 1 shows the EV-ADF5901SD2Z, which contains the ADF5901, the ADF4159, three high frequency, K-type SMA connectors for the local oscillator (LO) output and two transceiver (Tx) outputs, two high frequency SMA connectors for the AUX and the AUX outputs, banana connectors for power supply, and a connector for the serial interface.

The EV-ADF5901SD2Z evaluation kit also contains software that is compatible with Windows XP and later versions to allow easy programming of the device.

The EV-ADF5901SD2Z evaluation board requires an EVAL-SDP-CS1Z (SDP-S) controller board, which is not supplied with the kit. The EVAL-SDP-CS1Z allows software programming of the ADF5901 device.

Full specifications on the ADF5901 are available in the ADF5901 data sheet, which should be consulted in conjunction with this user guide when working with the evaluation board.

3381-001

EV-ADF5901SD2Z EVALUATION BOARD PICTURE

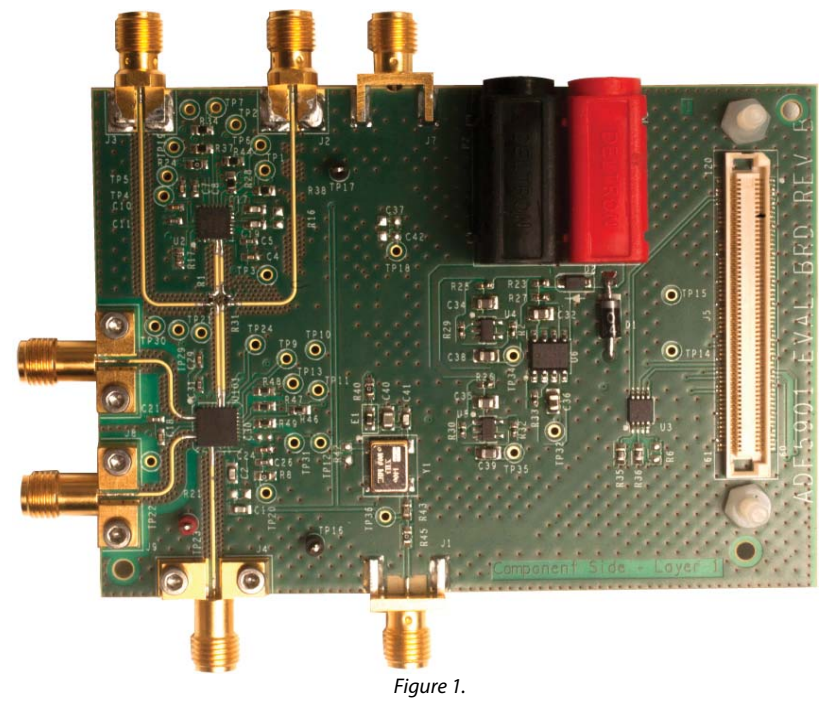

### TABLE OF CONTENTS

| Features                                | 1 |
|-----------------------------------------|---|
| Evaluation Kit Contents                 | 1 |
| Additional Equipment                    | 1 |
| Documents Needed                        | 1 |
| Required Software                       | 1 |
| General Description                     | 1 |
| EV-ADF5901SD2Z Evaluation Board Picture | 1 |
| Revision History                        | 2 |
| Evaluation Board Hardware               | 3 |
| Power Supplies                          | 3 |

### **REVISION HISTORY**

12/15—Revision 0: Initial Version

| Input Signals                           | 3 |
|-----------------------------------------|---|
| Output Signals                          | 3 |
| Default Operation                       | 3 |
| Evaluation Board Quick Start Procedures | 4 |
| EV-ADF5901SD2Z Control Software         | 4 |
| Evaluation and Testing                  | 8 |
| Evaluation Board Schematics and Artwork | 9 |
| Ordering Information                    |   |
| Bill of Materials                       |   |
| Related Links                           |   |
|                                         |   |

### **EVALUATION BOARD HARDWARE**

The EV-ADF5901SD2Z evaluation board requires the use of an EVAL-SDP-CS1Z (SDP-S) controller board to program the device. The EVAL-SDP-CS1Z is not included and must be purchased separately. The EV-ADF5901SD2Z schematics are shown in Figure 7 to Figure 14. The EV-ADF5901SD2Z evaluation board layout is shown in Figure 15 and Figure 16.

### **POWER SUPPLIES**

The EV-ADF5901SD2Z board is powered via a 5 V external supply that must be connected as described in the Evaluation Board Quick Start Procedures section.

### **INPUT SIGNALS**

The 100 MHz temperature controlled crystal oscillator (TCXO) provides the necessary reference signal. An external  $\text{REF}_{\text{IN}}$  can be used, if desired.

Control  $V_{TUNE}$  from the ADF4159. Alternatively, control  $V_{TUNE}$  externally via J7 by removing R20 and powering down the ADF4159.

### **OUTPUT SIGNALS**

The Tx and LO outputs from the ADF5901 contain dc bias voltage and are available on the J8 (TXOUT1), J9 (TXOUT2) and J4 (LOOUT) output SMAs.

#### **DEFAULT OPERATION**

All the necessary components to operate the ADF5901 are included on the EV-ADF5901SD2Z.

### **EVALUATION BOARD QUICK START PROCEDURES**

Take the following steps to evaluate the ADF5901:

- 1. Connect the power supply to the EV-ADF5901SD2Z:
  - a. 5 V to the Banana Connector P3
  - b. GND to the Banana Connector P2.
- 2. Install the ADF5901 software by following the on-screen instructions.
- 3. Connect the EVAL-SDP-CS1Z controller board to the PC and to the EV-ADF5901SD2Z.
- 4. Install the hardware driver; follow the on-screen instructions.
- 5. Run the ADF5901 software.
- 6. Choose **ADF5901 and ADF4159** and **SDP board (black)** in the **Select Device and Connection** tab of the software front panel window (see Figure 2).
- 7. Ensure that a **SDP board connected** message appears on the front panel (see Figure 2).
- 8. Connect an ac-coupled signal source analyzer to the TX2 output SMA, J9.
- 9. Click the **ADF5901 Controls** tab and click **Write All Registers** (see Figure 4).
- 10. Click the **ADF5901 Controls** tab and click **Initialize ADF5901** (see Figure 3).
- 11. Measure the result on TXOUT2 (J9).

### EV-ADF5901SD2Z CONTROL SOFTWARE

The control software for the EV-ADF5901SD2Z accompanies the EV-ADF5901SD2Z on a CD. For software installation procedures, follow the on-screen instructions.

To run the EV-ADF5901SD2Z control software, take the following steps:

- 1. Choose the **ADF5901 and ADF4159** file on the desktop or in the **Start** menu.
- 2. Within the **Select Device and Connection** tab, choose your device and your connection method, and click **Connect**.
- 3. Confirm that **Analog Devices Eval Board connected** displays at the bottom left of the window. Otherwise, the software has no connection to the EV-ADF5901SD2Z evaluation board.

Note that when connecting the EV-ADF5901SD2Z, it takes approximately 5 sec to 10 sec for the status label to change.

| Image: Integration of the provided and Connection ADF3159 Controls (Differ Functions)         Choose a device to evaluate         Image: Integration of ADF3901 and ADF4159         Image: Integration of ADF3901 and ADF4159         Image: Integration of ADF3901 and ADF4159         Image: Integration of ADF3901 and ADF4159 | Analog Devices ADF5901 and ADF4159 Software                                                 |                          |
|----------------------------------------------------------------------------------------------------|---------------------------------------------------------------------------------------------|--------------------------|
| Choose a device to evaluate<br>© ADF5501 and ADF4159 Choose connection method<br>USB board (green) © SDP board (black)<br>Connect                                                                                                    | IIE Iools Help ADF5901 Controls ADF4159 Controls Other Functions Ject Device and Connection |                          |
|                                                                                                    | Choose a device to evaluate                                                                 | Choose connection method |
| 148.07: Application started.<br>148.10: Attempting SDP connection<br>148.10: Attempting LED.<br>Software version: 0.8.2                                                                                                    | :48:07: Application started,<br>:48:10: Attempting SDP connection<br>:48:10: Flashing LED.  | Software version: 0.8.2  |

Figure 2. Software Front Panel Display—Select Device and Connection

13381-003

To control the ADF5901 settings (see Figure 3), select the **ADF5901 Controls** tab.

To set the calibration frequency for the ADF5901, go to the **RF Settings** section shown in Figure 3 under the **ADF5901 Controls** tab. Set the frequency to the center of the frequency band. Type the desired output frequency in the **VCO Frequency** text box (in MHz).

Use the register section within the **ADF5901 Controls** tab to select from the general options available for the ADF5901, including calibration control and register read back.

At initial power-up of the device, click **Initialize ADF5901** to perform the initialization sequence as described in the ADF5901 data sheet.

Following the sequence, the ADF5901 powers up, and all the ADF5901 blocks calibrate.

| Analog Devices A                                                                     | DF590                  | 1 and ADF4159                | ) Soft    | ware           |                |                  |        |               |    |                   |         |                 |                    | ×          |
|--------------------------------------------------------------------------------------|------------------------|------------------------------|-----------|----------------|----------------|------------------|--------|---------------|----|-------------------|---------|-----------------|--------------------|------------|
| File Lools He                                                                        | lp<br>                 | ADDEE001 Ca                  |           | 1054500        |                |                  |        |               |    |                   |         |                 |                    |            |
| Select Device and Cor                                                                | nnectio                | n ADF5901 Co                 | ntrois    | ADF4159 Contro | ols   Other Fi | unctions         |        |               |    | D 11 1            |         |                 | D :                |            |
| HF Settings                                                                          | uenou                  | 24125                        | ;         | MU. A          | Aux bu         | fergain:         | Gain S | etting 4 🛛 👻  |    | VCO Amp Cal Coo   | de:     | 255 🚔           | Master Reset:      | Disabled 👻 |
| Reference Freq                                                                       | uency:                 | 100                          | ,<br>М    | Hz             | Au             | divider:         | Divide | by 1 🔹 👻      |    | Register 2        |         |                 | Clock Divider:     | 500 🊔      |
| R counter: 1                                                                         | •                      | Ref Doubler:                 |           | Ref /2: 🔽      | PUP R          | Counter: (       | Power  | ed off 🔹 🔻    |    | ADC Start:        | Norm    | nal opera 🔻     | Register 8         |            |
| VCO Cal. Freq                                                                        | uency:                 | 50                           | М         | Hz             | PUP N          | Counter: [       | Power  | ed off 🔹 🔻    |    | ADC averages:     | 1       | •               | Freq. Cal. Divider | 500 🜩      |
| Channel sp                                                                           | acing:                 | 0.0014901161                 | 19384     | 7656 kHz       | TX2            | Amp Cal:         | Norma  | l operation 👻 |    | ADC CLK Div.:     |         | 50 🚔            |                    |            |
| INT 8388                                                                             | AC<br>608              | VCO Cal. (MHz                | :)<br>2 [ | VCO (MHz)      | TX1.           | Amp Cal:         | Norma  | l operation 🔹 |    | Register 3        |         |                 | L                  |            |
| 33554                                                                                | 432                    | JX 30 X                      | 2 =       | 24120          | PI             | JP VCO: (        | Power  | ed on 🔻 🔻     |    | Muxout: 3-sta     | te outp | out 🔻           |                    |            |
| N = 241.25                                                                           | U                      |                              |           |                | VC0 /          | Amp Cal:         | Norma  | l operation 🔹 |    | 10 Level: 1.8 V   | ,       | •               |                    |            |
|                                                                                      |                        |                              |           |                | PI             | JP ADC:          | Power  | ed on 🔻       |    | Readback: 0000    | 100 No  | ne              | •                  |            |
|                                                                                      |                        |                              |           |                | Р              | JP TX2: [        | ON     | •             |    | Readback          |         |                 |                    |            |
|                                                                                      |                        |                              |           |                | Р              | PUP TX1: OFF     |        |               |    |                   |         |                 |                    |            |
|                                                                                      |                        |                              |           |                |                | PUP I D: ON      |        |               |    |                   |         |                 | rmal 🔻             |            |
|                                                                                      |                        |                              |           |                |                |                  |        |               |    | Analog Test Modes | s: 00   | 0000 0000 - Nor | ie                 | •          |
|                                                                                      |                        |                              |           |                | Registe        | 11<br>oumtore: [ | Enable |               |    |                   |         |                 |                    |            |
|                                                                                      | Regi                   | sters                        |           |                |                |                  |        |               |    |                   |         |                 |                    |            |
| Chin Enable:                                                                         | 0x                     | 809F25A0                     | 0x        | 20642          | 0x             | 200004           | 0x     | 6             | 0x | 40003E88          | 0x      | 1D32A64A        |                    |            |
| High V                                                                               |                        | Write R0                     |           | Write R2       | Write          | R4               |        | Write R6      |    | Write R8          |         | Write R10       | ]                  | Initialize |
| Send                                                                                 | 0x                     | FFF7FFE1                     | 0x        | 1890803        | 0x 1           | E28005           | 0x     | 11F4827       | 0x | 2800B929          | 0x      | В               |                    | ADF5901    |
|                                                                                      |                        | Write R1                     |           | Write R3       | Write          | R5               |        | Write R7      |    | Write R9          |         | Write R11       | ]                  |            |
| :54:45: Writing R9<br>:54:45: 0x2800B929<br>:54:45: Writing R0<br>:54:45: 0x809F25A0 | l writter<br>I writter | n to ADF5901<br>n to ADF5901 |           |                |                |                  |        | •             |    | Software          | versio  | n: 0.8.2        |                    | ANALOO     |
| P board connecte                                                                     | ed. Us                 | ing connector#               | 1         |                |                |                  |        |               |    |                   |         |                 |                    |            |

Figure 3. Software Front Panel Display—ADF5901 Controls

To control the ADF4159 settings (see Figure 4), select the **ADF4159 Controls** tab.

Within the **ADF4159 Controls** tab, select the **Main Controls** tab to set the **RF Settings** and **PLL Settings**. In the **RF Settings** area, set the **RF VCO Output Frequency** to half the ADF5901 VCO output. In addition, set the **Reference Frequency** the same as the applied reference signal. Calculate the PFD frequency from the reference frequency, the R counter, the reference doubler, and the reference divide by 2. Ensure that the value in the **PFD Frequency** box matches the value specified in the loop filter design. In the **PLL Settings** area, program the **Charge Pump Setting** to the value for which the loop filter was designed. Program the **Phase Detector Polarity** to negative when using an inverting active loop filter configuration. (Note that a passive loop filter was used on this evaluation board).

Use the **Muxout** drop-down box within the **Main Controls** tab to choose the signal connected to the output of the MUXOUT pin.

Click the button under each register value within the **Main Controls** tab to write that value to the device. The register values are shown in Figure 4 at the bottom of the window. When the background of a register value is green, this indicates that the value was changed and needs to be written to the device.

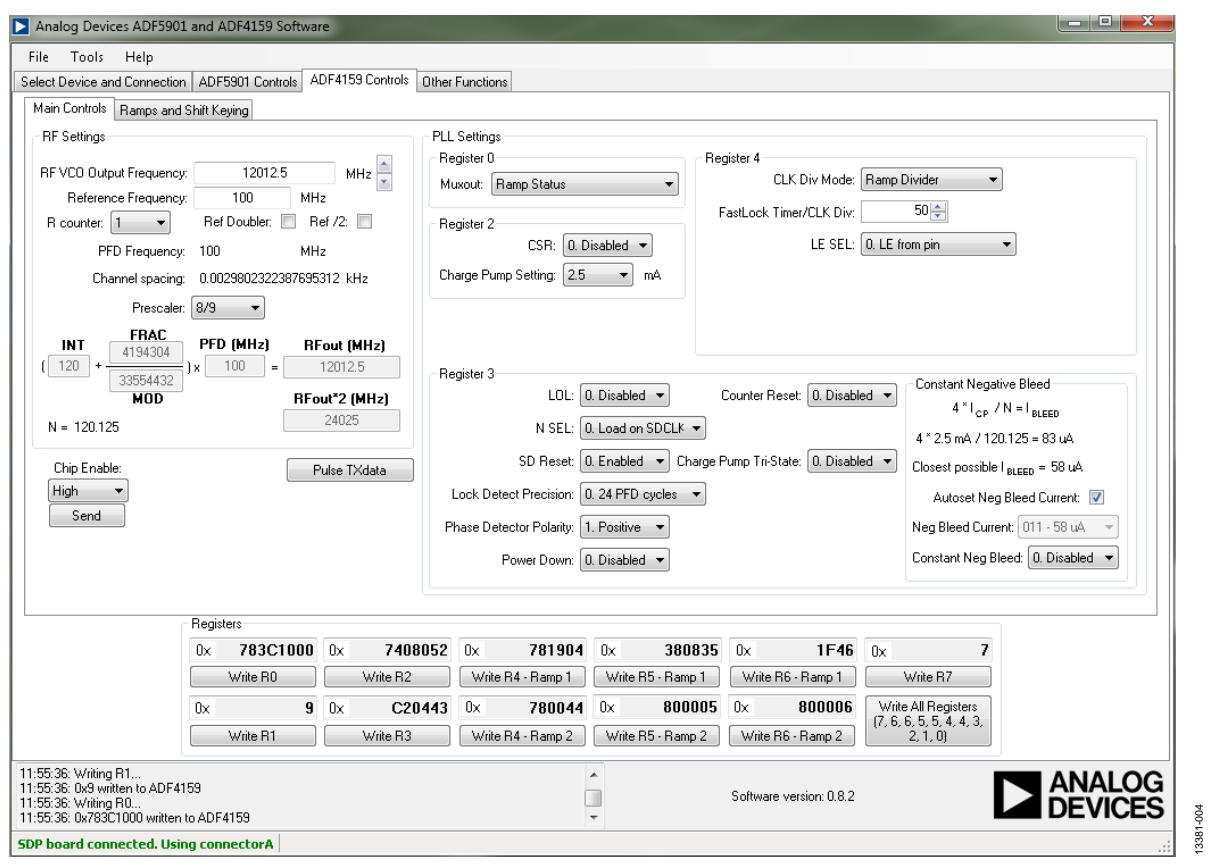

Figure 4. Software Front Panel Display—ADF4159 Controls

To configure the ramp functionality of the ADF4159, select the **Ramps and Shift Keying** tab.

To select the ramp type, go to the **Ramp mode** drop-down box within the **Ramps and Shift Keying** tab, and set the various ramp parameters in the **CLK1** box and **Up Ramp** boxes.

#### Example

Figure 5 shows the ramping settings for an example of a continuous triangular ramp of 1000 up ramp steps over 200 MHz at the

ADF5901 Tx output with a ramp time of 5 ms. For 200 MHz, the PLL is programmed for a 100 MHz ramp because the EV-ADF5901SD2Z uses the ADF5901 auxilary output with a 12 GHz output signal. After each parameter is set in the software, it must be written to the device.

To configure the other options in the **Ramps and Shift Keying** tab, set the various **Ramp and Shift Keying** controls of the ADF4159.

| -<br>le Tools Help                                                  | 2 0107     | 57 1255 5011113  |      |                     |       |                   |                    |                      |      |                         |                                      |                         |
|---------------------------------------------------------------------|------------|------------------|------|---------------------|-------|-------------------|--------------------|----------------------|------|-------------------------|--------------------------------------|-------------------------|
| ect Device and Connectio                                            | n ADF      | 5901 Controls    | DF41 | 59 Controls Other   | Fun   | ctions            |                    |                      |      |                         |                                      |                         |
| fain Controls Ramps and                                             | l Shift Ke | ying             |      |                     |       |                   |                    |                      |      |                         |                                      |                         |
| Ramping and Shift-Keyi                                              | ng         |                  |      |                     |       |                   |                    |                      |      |                         |                                      |                         |
| Modulation Type                                                     |            |                  |      | Up Ramp             |       | Up                | Ramp               | )                    |      |                         | Delays                               |                         |
| Ramp: 0                                                             | n 🔻        |                  |      | Up ramp CLK2:       |       | 50 🚔 🛛 Fde        | / per :            | step (kHz): 99.945   | 068  | 8                       | Delaj                                | y word: 0 🚔             |
| Ramp mode: Co                                                       | ontinuou   | s triangular 🛛 🔻 | 1    | Up ramp DEV:        |       | 262 🌲 🛛 T         | otal ra            | amp (kHz): 99,945.   | .06  | 68359                   | Delay CLK:                           | 0. PFD CLK 🔹            |
| Fast ramp: 0.                                                       | Disable    | <b></b> .        |      | Up ramp DEVoff:     |       | 7 🌲 🛛 Ti          | ne pe              | r step (us): 5.0000  | 00   |                         | Delay (                              | us): 0.000              |
| Banna 2: O                                                          |            |                  |      | Up ramp Steps:      |       | 1000 🌲 🛛 Tin      | ne per             | ramp (us): 5,005.0   | 000  | 0000                    | Dela                                 | ay start: 0. Disabled 💌 |
| namp 2. U                                                           |            |                  |      | D 10                |       |                   | 10                 |                      |      |                         | Delay between                        | ramps: 0. Disabled 🔻    |
| FSK Ramp: 0.                                                        | Disable    |                  |      | Down/Second Har     | mp    |                   | wn/56              | econo mamp           | 00   |                         | Ramp delay fa                        | astlock: 0. Disabled 💌  |
| FSK: Off 🔻                                                          | PSK:       | Diff 🔻           |      | Dever serve DEVA    |       |                   | / per :<br>latal r | step (KHz): 0.0000   | 00   |                         | TX RB DEL: 0. No o                   | delay with TX_RB mov 💌  |
| Single Full Triangle: 0.                                            | Disable    | <b>→</b>         |      | Down ramp DEV:      |       |                   | Utario             | amp (KH2). 0.0000(   | 00   |                         | Triangle                             | Delay: 0. Disabled 🔻    |
| Parabolic Ramp: 0.                                                  | Disable    | E                |      | Jown ramp DEVorr:   |       | Ti                | ne pe              | r step (us): 0.00000 | 00   |                         |                                      |                         |
| CLK1:                                                               | 10         | *                |      | Down ramp Steps:    |       |                   | ne per             | ramp (us): 0.00000   | JU   |                         |                                      |                         |
| _ Other                                                             |            |                  |      | TXdata              | _     | Re                | adbac              | k to Muxout          |      | To er                   | able PLL Testmodes                   |                         |
| Charge Pump Sett                                                    | ina: 2.5   | . ▼ mA           |      | TX Ramp CLK:        | 0. 0  | LK Div 🔻 Re       | adbac              | k to muxout: 0.      | . D  | isabled  Muxo           | ut (RO) must be set                  |                         |
| Interrupt: Interrupt of                                             |            |                  | 1    | Pulse T≻            | Kdat  | IN1               |                    | FRAC                 | 2    | Befor                   | e each Readback                      |                         |
| Interrupt of                                                        | 1          |                  | J    | TXdata trigger: [   | 0. D  | sabled 🔻          |                    | Readback             |      | you m                   | nust write to R4.                    |                         |
| Toggle F                                                            | Ramp Or    | /0ff             |      | TXdata invert: 0. N | Not i | nverted 🔻         |                    |                      |      |                         |                                      |                         |
|                                                                     | Regist     | ers              |      |                     |       |                   |                    |                      |      |                         |                                      |                         |
|                                                                     | 0x         | F83C1000         | 0x   | 7408052             | 0>    | 781904            | 0×                 | 380835               | 1[   | 0x 1F46                 | 0x 7                                 |                         |
|                                                                     |            | Write R0         |      | Write R2            |       | Vrite R4 · Ramp 1 | W                  | rite R5 · Ramp 1     |      | Write R6 - Ramp 1       | Write R7                             | ]                       |
|                                                                     | 0x         | 9                | 0x   | C20443              | 0;    | 780044            | 0×                 | 800005               | ] [] | 0x 800006               | Write All Registers                  | 1                       |
|                                                                     |            | Write R1         |      | Write R3            |       | Vrite R4 · Ramp 2 | W                  | rite R5 · Ramp 2     |      | Write R6 · Ramp 2       | (7, 6, 6, 5, 5, 4, 4, 3,<br>2, 1, 0) | J                       |
| 55:36: Writing R0<br>55:36: 0x783C1000 writter<br>56:14: Writing R0 | to ADF     | \$159            |      |                     |       |                   | ^                  |                      | 9    | Software version: 0.8.2 |                                      |                         |

Figure 5. Software Front Panel Display—ADF4159 Ramps and Shift Keying

### **EVALUATION AND TESTING**

To evaluate and test the performance of the ADF5901, take the following steps:

- 1. Follow the on-screen instructions to install the ADF5901 evaluation software.
- 2. Connect the EVAL-SDP-CS1Z controller board to the EV-ADF5901SD2Z.
- 1. Connect dc blocked J9 (TXOUT2) to the spectrum analyzer.
- 3. Click the **ADF5901** icon to run the ADF5901 software.

- 4. Select the USB board and the ADF5901 device in the **Select Device and Connection** tab of the software front panel window (see Figure 2).
- 5. In the ADF4159 Main Controls tab, click Write All Registers to power up the ADF4159.
- 6. In the **ADF5901 Controls** tab, click **Initialize ADF5901** to power up and calibrate the ADF5901. See Figure 6 for the suggested setup.
- 7. Measure the TXOUT2 output signal on the J9 SMA.

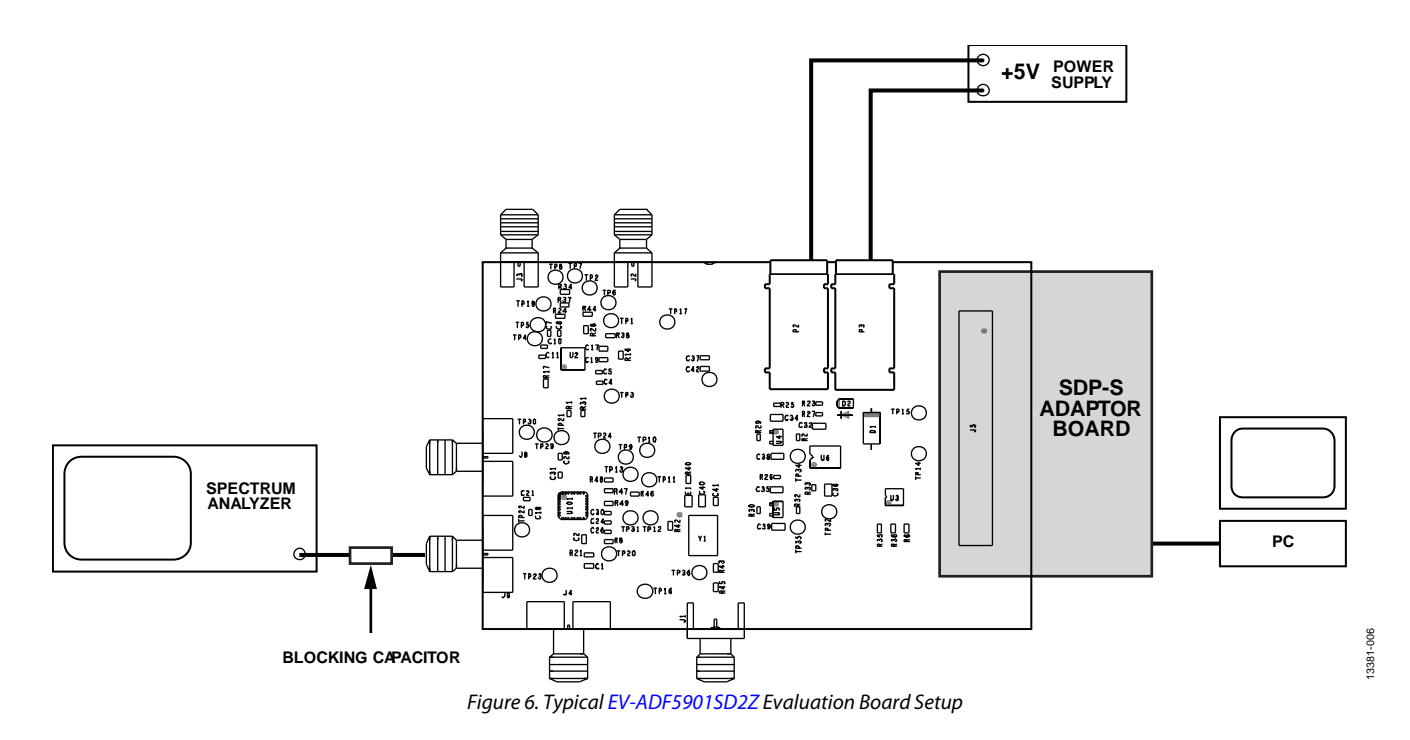

UG-864

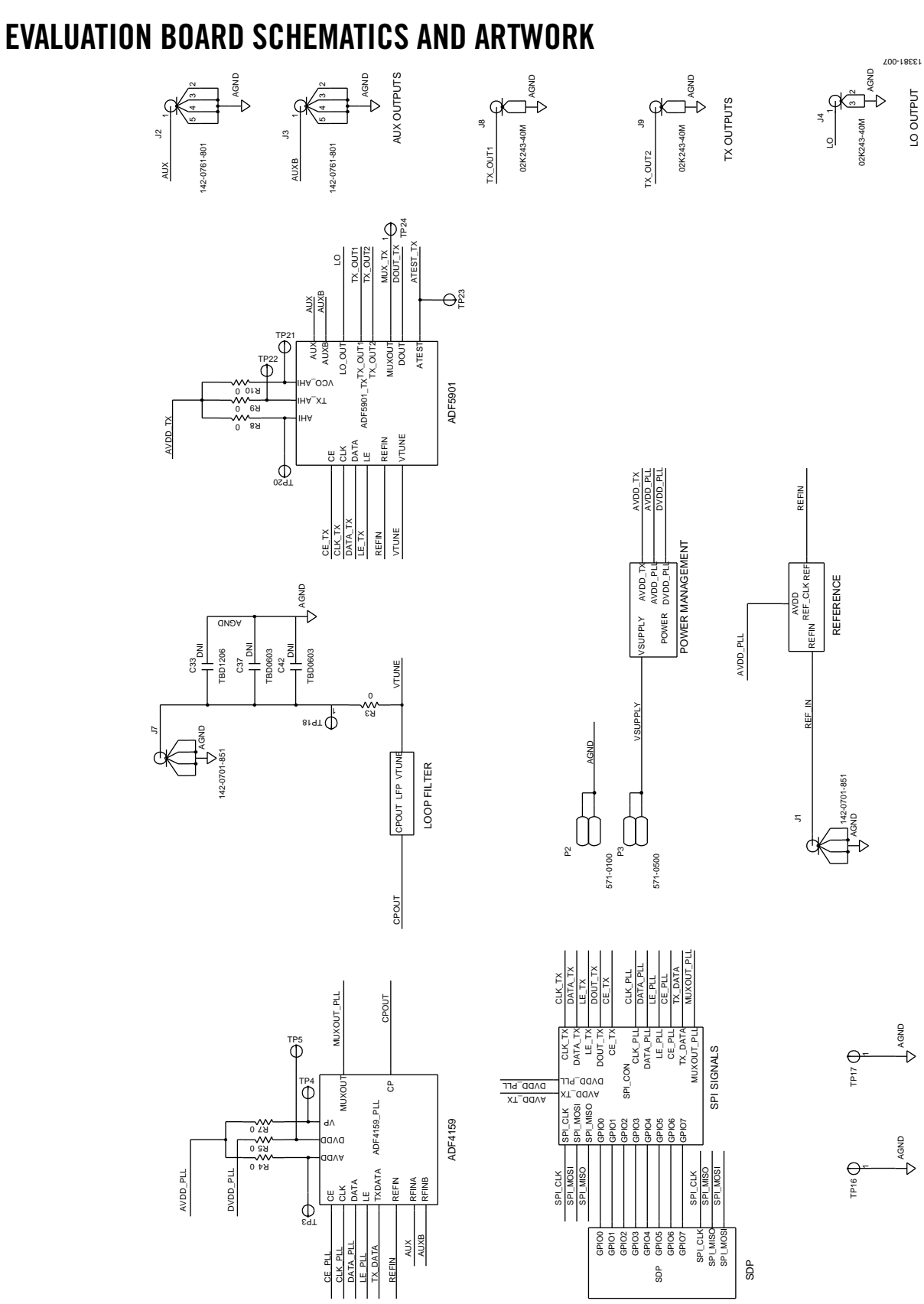

Figure 7. EV-ADF5901SD2Z Schematic (Page 1)

Rev. 0 | Page 9 of 18

# EV-ADF5901SD2Z Evaluation Board User Guide

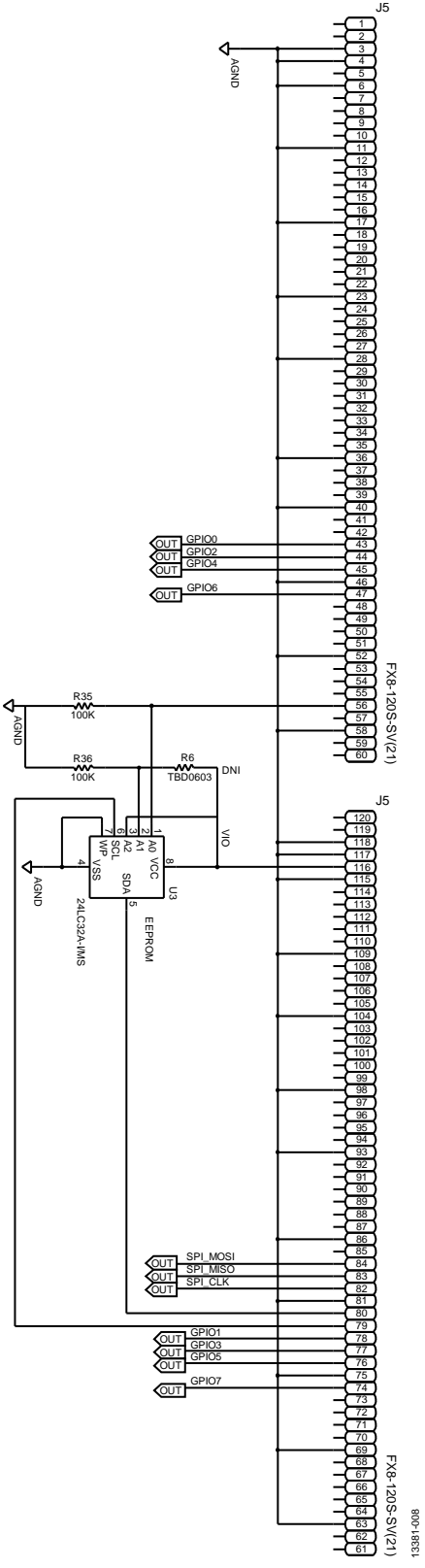

Figure 8. EV-ADF5901SD2Z Schematic (Page 2)

UG-864

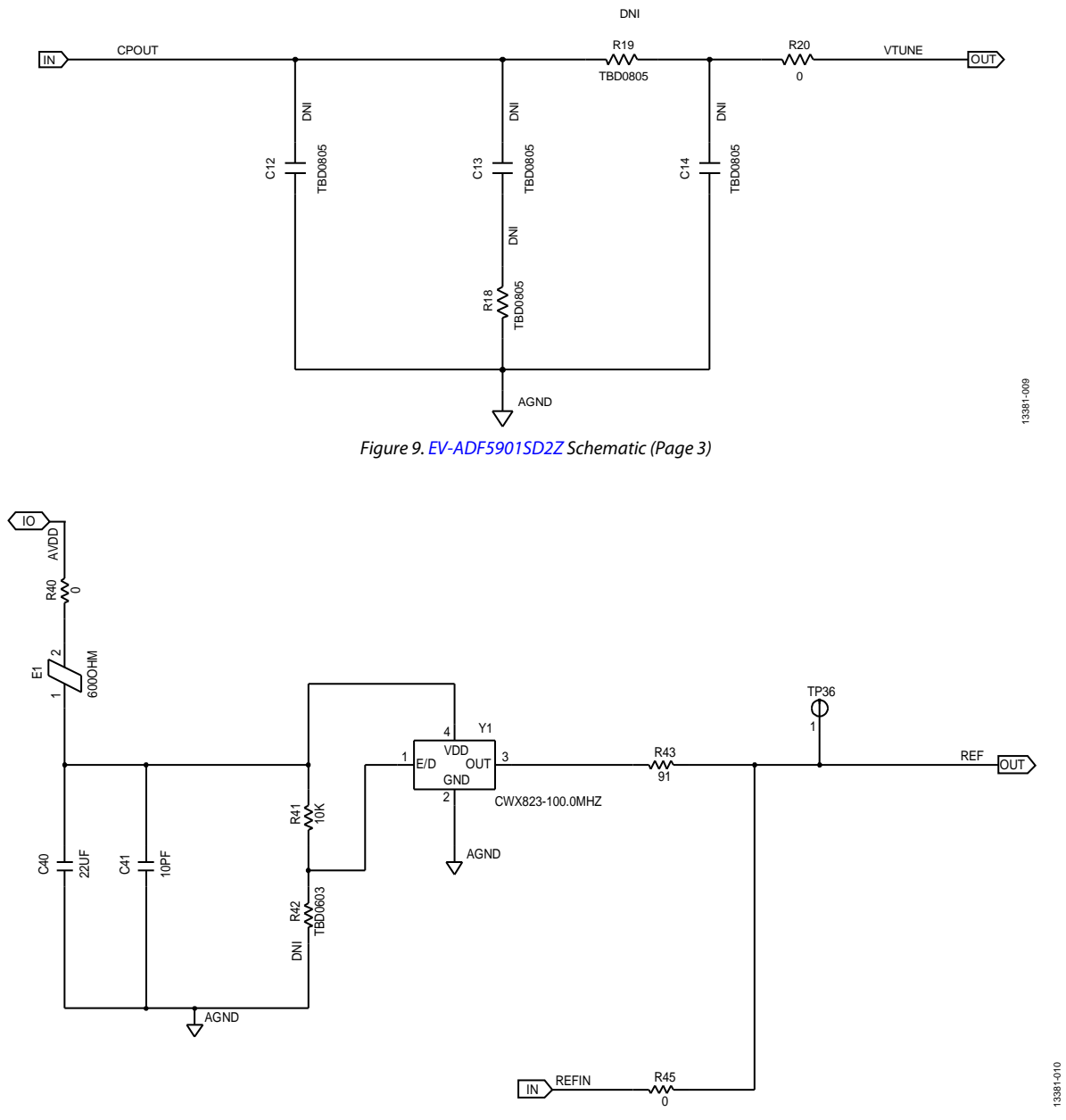

Figure 10. EV-ADF5901SD2Z Schematic (Page 4)

### EV-ADF5901SD2Z Evaluation Board User Guide

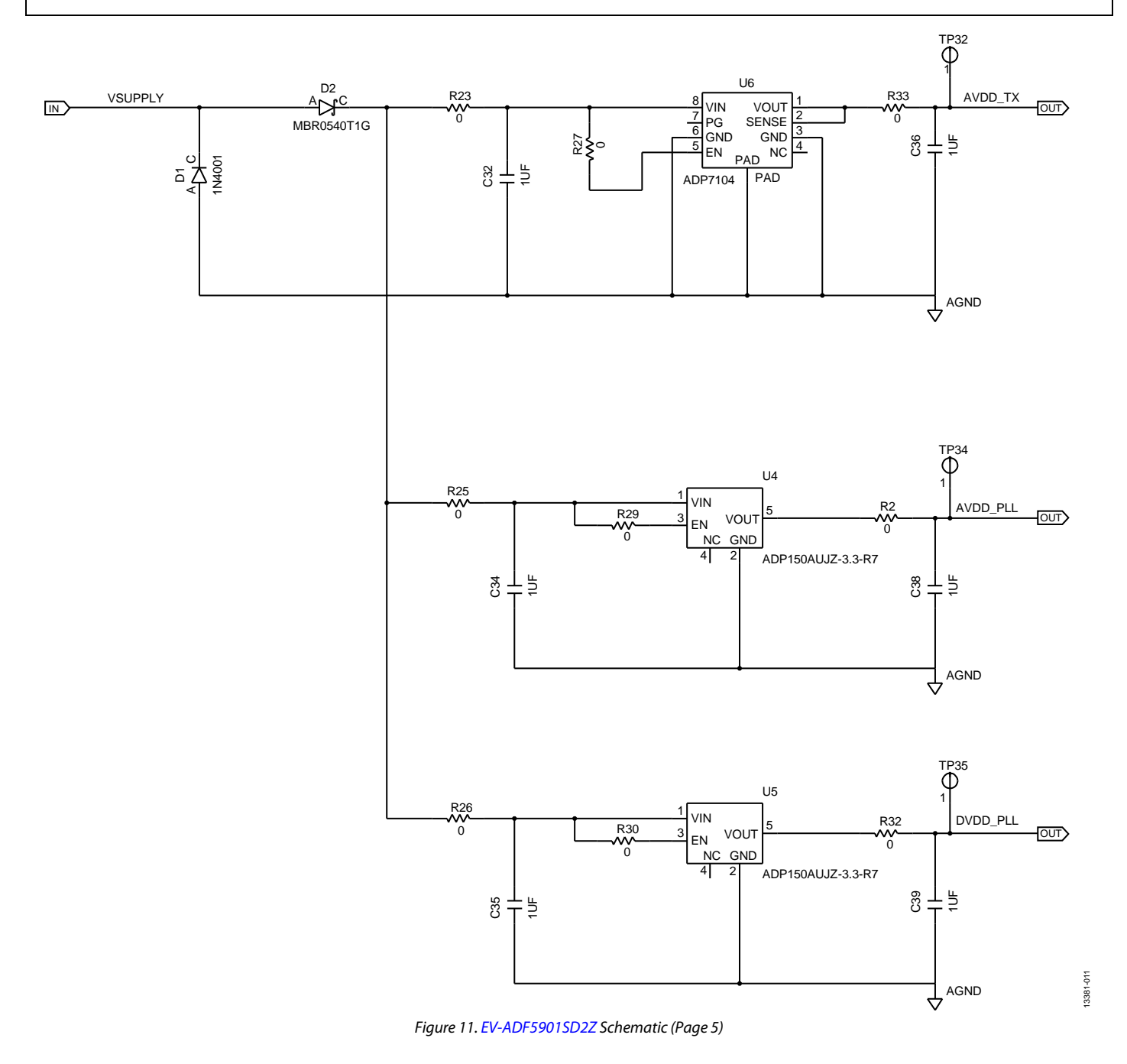

UG-864

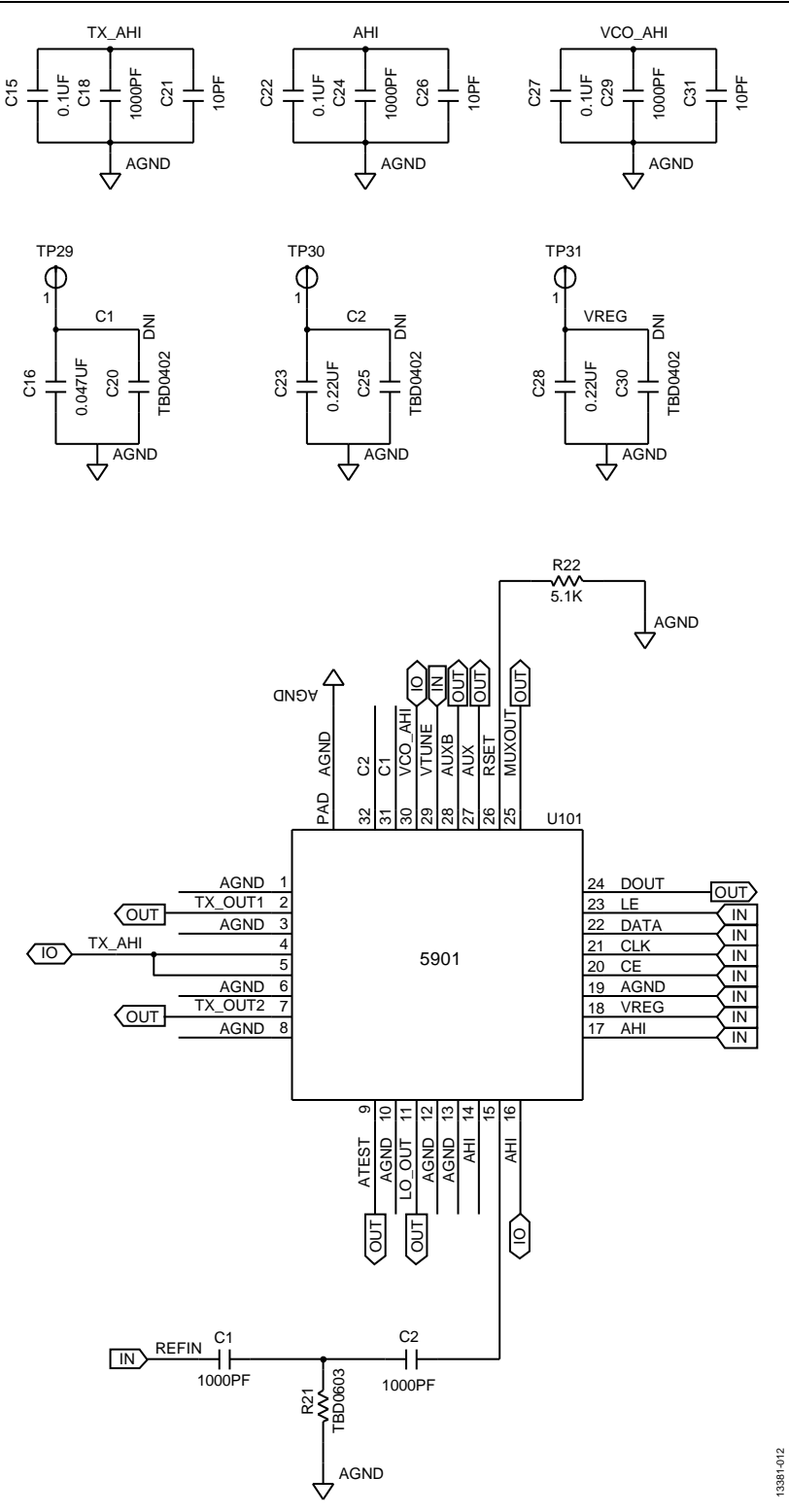

Figure 12. EV-ADF5901SD2Z Schematic (Page 6)

EV-ADF5901SD2Z Evaluation Board User Guide

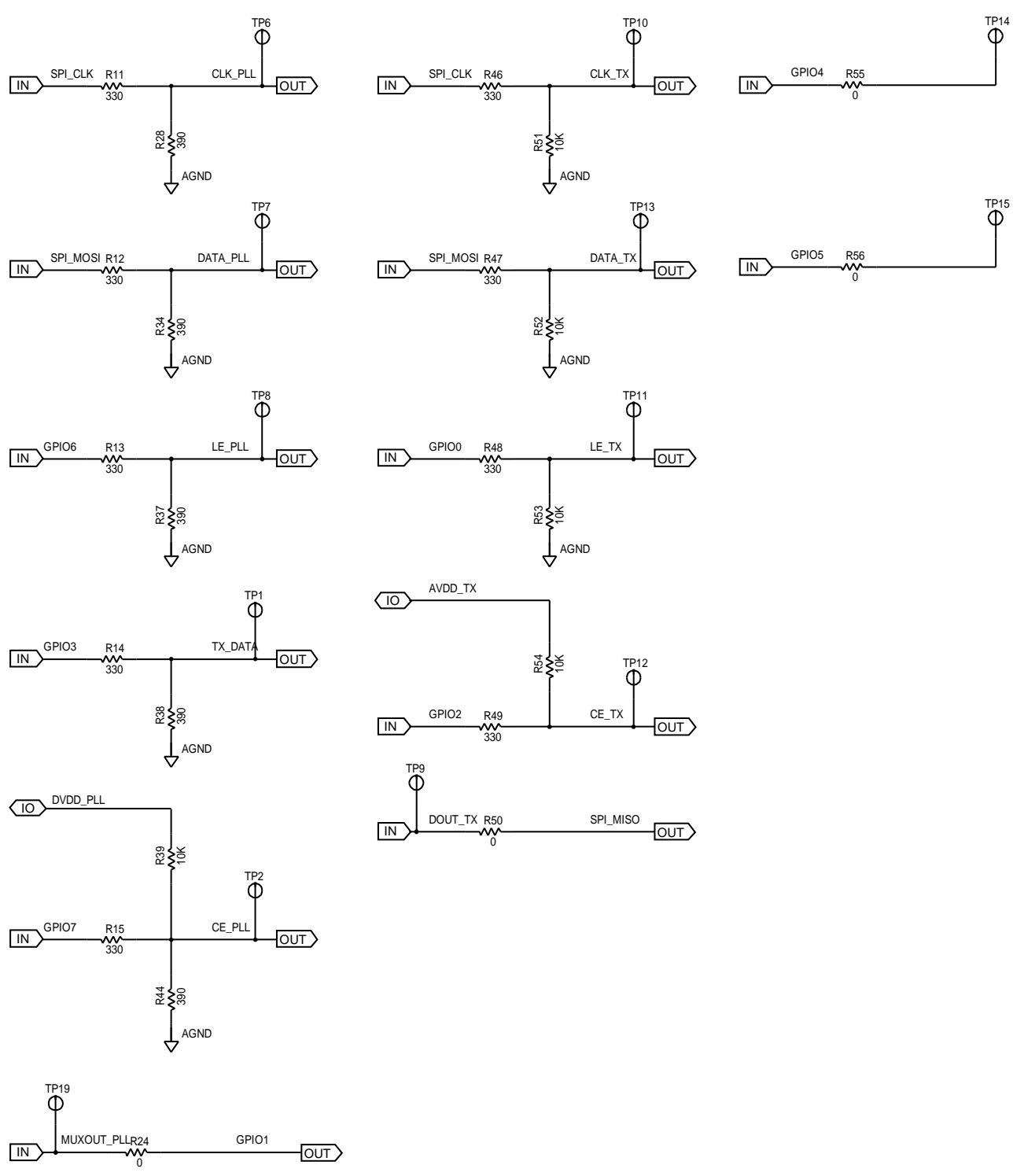

Figure 13. EV-ADF5901SD2Z Schematic (Page 7)

13381-013

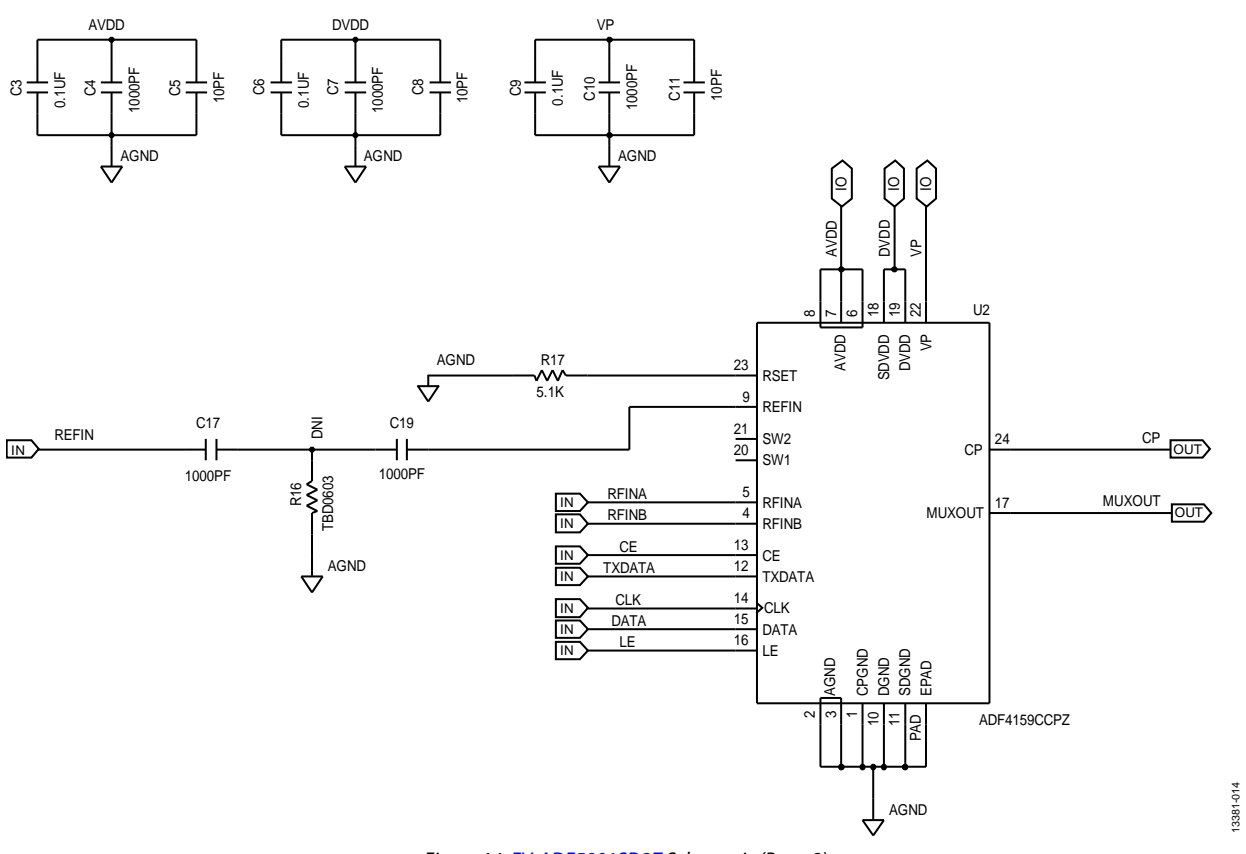

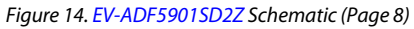

UG-864

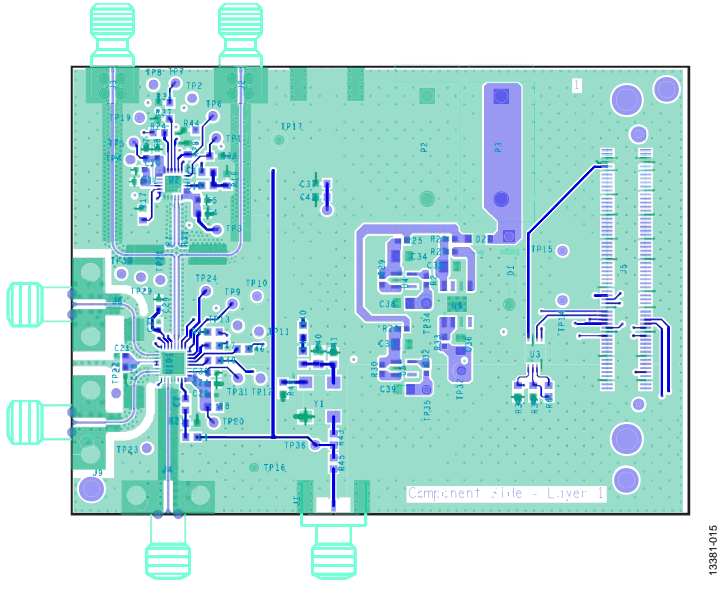

Figure 15. EV-ADF5901SD2Z Layer 1 (Component Side)

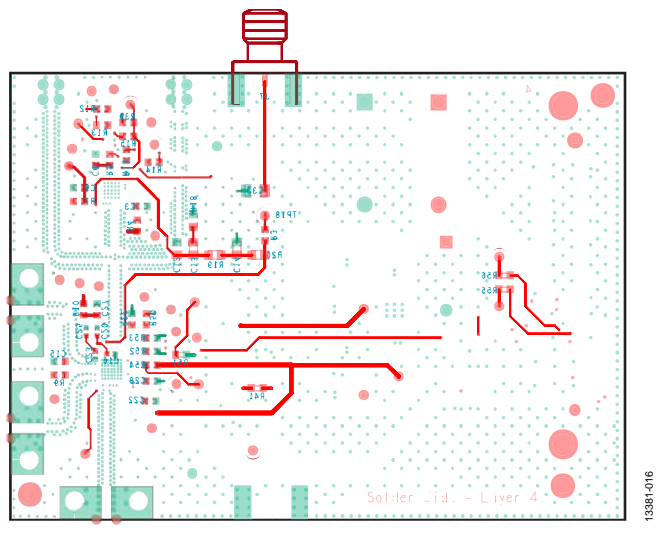

Figure 16. EV-ADF5901SD2Z Layer 4 (Bottom Plane)

### **ORDERING INFORMATION**

### **BILL OF MATERIALS**

| Table 1. |                                                      |                                                      |                      |                           |
|----------|------------------------------------------------------|------------------------------------------------------|----------------------|---------------------------|
| Quantity | Reference Designator                                 | Part Description                                     | Manufacturer         | Part Number               |
| 4        | C1, C2, C17, C19                                     | 1 nF, 0603 capacitors                                | AVX                  | 06035A102JAT2A            |
| 6        | C4, C7, C10, C18, C24, C29                           | 1 nF, 0402 capacitors                                | AVX                  | 04023C102KAT2A            |
| 6        | C5, C8, C11, C21, C26, C31                           | 10 pF, 0402 capacitors                               | AVX                  | 04023A100JAT2A            |
| 6        | C3, C6, C9, C15, C22, C27                            | 100 nF, 0603 capacitors                              | AVX                  | 06033C104JAT2A            |
| 1        | C16                                                  | 47 nF, 0402 capacitor                                | Kemet                | C0402C473K3RACTU          |
| 1        | C23                                                  | 220 nF, 0402 capacitor                               | Taiyo Yuden          | JMK105B7224KV-F           |
| 1        | C28                                                  | 220 nF, 0603 capacitor                               | AVX                  | 06033C224KAT2A            |
| 6        | C32, C34 to C36, C38, C39                            | 1 μF, 0805 capacitors                                | AVX                  | 08053C105KAZ2A            |
| 1        | C40                                                  | 22 μF, 0805 capacitor                                | Murata               | GRM21BE70G226ME51L        |
| 1        | C41                                                  | 10 pF, 0603 capacitor                                | AVX                  | 06035A100JAT2A            |
| 1        | C12                                                  | 220 pF, 0805 capacitor                               | Multicomp            | MCCA001042                |
| 1        | C13                                                  | 3.3 nF, 0805 capacitor                               | Kemet                | C0805C332J5GACTU          |
| 1        | C14                                                  | 100 pF, 0805 capacitor                               | Multicomp            | MCCA001040                |
| 1        | D1                                                   | Diode, standard, 1 A, 50 V                           | Multicomp            | 1N4001                    |
| 1        | D2                                                   | Diode, Schottky, 0.5 A, 20 V                         | ON Semiconductor     | MBR0520LT1G               |
| 1        | E1                                                   | Ferrite bead                                         | Wuerth Elektronik    | 7427-92642                |
| 2        | J1, J7                                               | CONN-PCB end launch jack                             | Emerson              | 142-0701-851              |
| 2        | J2, J3                                               | CONN-PCB high frequency SMA                          | Emerson (Johnson)    | 142-0761-801              |
| 3        | J4, J8, J9                                           | CONN-PCB SMA RA jack                                 | Rosenberger          | 02K243-40M                |
| 1        | J5                                                   | CONN-PCB vertical type RCPT SMD                      | Hirose               | FX8-120S-SV(21)           |
| 1        | P2                                                   | CONN-PCB single SKT black                            | Deltron              | 571-0100                  |
| 1        | P3                                                   | CONN-PCB single SKT red                              | Deltron              | 571-0500                  |
| 11       | R1, R2, R23, R25 to R27, R29 to R33                  | 0 Ω, 0402 resistors                                  | Multicomp            | MC 0.0625W 0402 1% 0R     |
| 13       | R3 to R5, R7 to R10, R24, R40, R45,<br>R50, R55, R56 | 0 Ω, 0603 resistors                                  | Multicomp            | MC 0.063W 0603 0R         |
| 9        | R11 to R15, R46 to R49                               | 330 Ω, 0603 resistors                                | Multicomp            | MC 0.063W 0603 330R       |
| 2        | R17, R22                                             | 5.1 kΩ, 0603 resistors                               | Multicomp            | MC 0.063W 0603 5k1        |
| 1        | R20                                                  | 0 Ω, 0805 resistor                                   | Multicomp            | MC 0.1W 0805 0R           |
| 5        | R28, R34, R37, R38, R44                              | 390 Ω, 0603 resistors                                | Multicomp            | MC 0.063W 0603 390R       |
| 2        | R35, R36                                             | 100 kΩ ,0603 resistor                                | Multicomp            | MC 0.063W 0603 5%<br>100K |
| 1        | R41                                                  | 10 kΩ, 0603 resistor                                 | Multicomp            | MC 0.063W 0603 10K        |
| 1        | R43                                                  | 91 Ω, 0603 resistor                                  | Multicomp            | MC 0.063W 0603 1% 91R     |
| 1        | R18                                                  | 510 Ω, 0805 resistor                                 | Multicomp            | MC 0.1W 0805 1% 510R      |
| 1        | R19                                                  | 1 kΩ, 0805 resistor                                  | Multicomp            | MC 0.1W 0805 1% 1K        |
| 1        | U2                                                   | ADF4159 13 GHz Fractional-N<br>frequency synthesizer | Analog Devices, Inc. | ADF4159CCPZ               |
| 1        | U3                                                   | IC 32 Kbit serial EEPROM                             | Microchip            | 24LC32A-I/MS              |
| 2        | U4                                                   | 3.0 V CMOS linear regulator                          | Analog Devices       | ADP150AUJZ-3.0            |
| 2        | U5                                                   | 1.8 V CMOS linear regulator                          | Analog Devices       | ADP150AUJZ-1.8            |
| 1        | U6                                                   | 3.3 V CMOS linear regulator                          | Analog Devices       | ADP7104ARDZ-3.3           |
| 1        | Y1                                                   | 100 MHz crystal clock oscillator                     | Connor-Winfield      | CWX113-100.0M             |
| 1        | U101                                                 | ADF5901 24 GHz TX MMIC                               | Analog Devices       | ADF5901WCCPZ-U6           |
| 2        | TP16, TP17                                           | Black test point                                     | Vero                 | 20-2137                   |
| 1        | TP23                                                 | Red test point                                       | Vero                 | 20-313137                 |

### **EV-ADF5901SD2Z Evaluation Board User Guide**

| Quantity | Reference Designator                                           | Part Description                      | Manufacturer                  | Part Number    |
|----------|----------------------------------------------------------------|---------------------------------------|-------------------------------|----------------|
| 3        | C20, C25, C30                                                  | Do not install                        | Not applicable                | Not applicable |
| 1        | C33                                                            | Do not install                        | Not applicable                | Not applicable |
| 2        | C37, C42                                                       | Do not install                        | Not applicable                | Not applicable |
| 4        | R6, R16, R21, R42                                              | Do not install                        | Not applicable                | Not applicable |
| 5        | R39, R51 to R54                                                | Do not install                        | Not applicable                | Not applicable |
| 28       | TP1 to TP15, TP18 to TP22, TP24, TP29<br>to TP32, TP34 to TP36 | Do not install                        | Not applicable                | Not applicable |
| 4        | C1, C2, C17, C19                                               | 1 nF, 0603 capacitors                 | AVX                           | 06035A102JAT2A |
| 2        | SCREW1, SCREW2                                                 | Screw, cheese, nylon, M3X10,<br>PK100 | ALLTHREAD Plastics<br>Limited | 119030010      |
| 2        | NUT1, NUT2                                                     | Nut/washer, nylon, M3, PK100          | DURATOOL                      | 1140030        |

#### **RELATED LINKS**

| Resource | Description                                                                                          |
|----------|----------------------------------------------------------------------------------------------------|
| ADF5901  | Product Page, 24 GHz VCO and PGA with 2-Channel PA Output                                            |
| ADF4159  | Product Page, Direct Modulation/Fast Waveform Generating, 13 GHz, Fractional-N Frequency Synthesizer |
| ADP7104  | Product Page, 20 V, 500 mA, Low Noise, CMOS LDO                                                      |

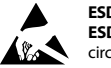

#### ESD Caution

ESD (electrostatic discharge) sensitive device. Charged devices and circuit boards can discharge without detection. Although this product features patented or proprietary protection circuitry, damage may occur on devices subjected to high energy ESD. Therefore, proper ESD precautions should be taken to avoid performance degradation or loss of functionality.

#### Legal Terms and Conditions

By using the evaluation board discussed herein (together with any tools, components documentation or support materials, the "Evaluation Board"), you are agreeing to be bound by the terms and conditions set forth below ("Agreement") unless you have purchased the Evaluation Board, in which case the Analog Devices Standard Terms and Conditions of Sale shall govern. Do not use the Evaluation Board until you have read and agreed to the Agreement. Your use of the Evaluation Board shall signify your acceptance of the Agreement. This Agreement is made by and between you ("Customer") and Analog Devices, Inc. ("ADI"), with its principal place of business at One Technology Way, Norwood, MA 02062, USA. Subject to the terms and conditions of the Agreement, ADI hereby grants to Customer a free, limited, personal, temporary, non-exclusive, non-sublicensable, non-transferable license to use the Evaluation Board FOR EVALUATION PURPOSES ONLY. Customer understands and agrees that the Evaluation Board is provided for the sole and exclusive purpose referenced above, and agrees not to use the Evaluation Board for any other purpose. Furthermore, the license granted is expressly made subject to the following additional limitations: Customer shall not (i) rent, lease, display, sell, transfer, assign, sublicense, or distribute the Evaluation Board; and (ii) permit any Third Party to access the Evaluation Board. As used herein, the term "Third Party" includes any entity other than ADI, Customer, their employees, affiliates and in-house consultants. The Evaluation Board is NOT sold to Customer; all rights not expressly granted herein, including ownership of the Evaluation Board, are reserved by ADI. CONFIDENTIALITY. This Agreement and the Evaluation Board shall all be considered the confidential and proprietary information of ADI. Customer may not disclose or transfer any portion of the Evaluation Board to any other party for any reason. Upon discontinuation of use of the Evaluation Board or termination of this Agreement, Customer agrees of promptly return the Evaluation Board to ADI. ADDITIONAL RESTRICTIONS. Customer may not disassemble, decompile or reverse engineer chips on the Evaluation Board. Customer shall inform ADI of any occurred damages or any modifications or alterations it makes to the Evaluation Board, including but not limited to soldering or any other activity that affects the material content of the Evaluation Board. Modifications to the Evaluation Board must comply with applicable law, including but not limited to the RoHS Directive. TERMINATION. ADI may terminate this Agreement at any time upon giving written notice to Customer. Customer agrees to return to ADI the Evaluation Board at that time. LIMITATION OF LIABILITY. THE EVALUATION BOARD PROVIDED HEREUNDER IS PROVIDED "AS IS" AND ADI MAKES NO WARRANTIES OR REPRESENTATIONS OF ANY KIND WITH RESPECT TO IT. ADI SPECIFICALLY DISCLAIMS ANY REPRESENTATIONS, ENDORSEMENTS, GUARANTEES, OR WARRANTIES, EXPRESS OR IMPLIED, RELATED TO THE EVALUATION BOARD INCLUDING, BUT NOT LIMITED TO, THE IMPLIED WARRANTY OF MERCHANTABILITY, TITLE, FITNESS FOR A PARTICULAR PURPOSE OR NONINFRINGEMENT OF INTELLECTUAL PROPERTY RIGHTS. IN NO EVENT WILL ADI AND ITS LICENSORS BE LIABLE FOR ANY INCIDENTAL, SPECIAL, INDIRECT, OR CONSEQUENTIAL DAMAGES RESULTING FROM CUSTOMER'S POSSESSION OR USE OF THE EVALUATION BOARD, INCLUDING BUT NOT LIMITED TO LOST PROFITS, DELAY COSTS, LABOR COSTS OR LOSS OF GOODWILL. ADI'S TOTAL LIABILITY FROM ANY AND ALL CAUSES SHALL BE LIMITED TO THE AMOUNT OF ONE HUNDRED US DOLLARS (\$100.00). EXPORT. Customer agrees that it will not directly or indirectly export the Evaluation Board to another country, and that it will comply with all applicable United States federal laws and regulations relating to exports. GOVERNING LAW. This Agreement shall be governed by and construed in accordance with the substantive laws of the Commonwealth of Massachusetts (excluding conflict of law rules). Any legal action regarding this Agreement will be heard in the state or federal courts having jurisdiction in Suffolk County, Massachusetts, and Customer hereby submits to the personal jurisdiction and venue of such courts. The United Nations Convention on Contracts for the International Sale of Goods shall not apply to this Agreement and is expressly disclaimed.

©2015 Analog Devices, Inc. All rights reserved. Trademarks and registered trademarks are the property of their respective owners. UG13381-0-12/15(0)

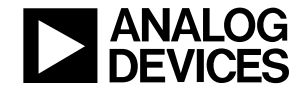

www.analog.com

Rev. 0 | Page 18 of 18

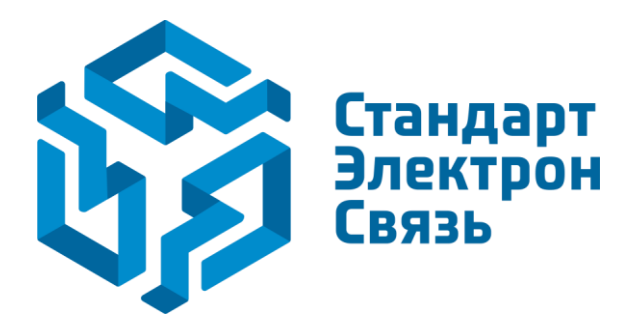

Мы молодая и активно развивающаяся компания в области поставок электронных компонентов. Мы поставляем электронные компоненты отечественного и импортного производства напрямую от производителей и с крупнейших складов мира.

Благодаря сотрудничеству с мировыми поставщиками мы осуществляем комплексные и плановые поставки широчайшего спектра электронных компонентов.

Собственная эффективная логистика и склад в обеспечивает надежную поставку продукции в точно указанные сроки по всей России.

Мы осуществляем техническую поддержку нашим клиентам и предпродажную проверку качества продукции. На все поставляемые продукты мы предоставляем гарантию.

Осуществляем поставки продукции под контролем ВП МО РФ на предприятия военно-промышленного комплекса России, а также работаем в рамках 275 ФЗ с открытием отдельных счетов в уполномоченном банке. Система менеджмента качества компании соответствует требованиям ГОСТ ISO 9001.

Минимальные сроки поставки, гибкие цены, неограниченный ассортимент и индивидуальный подход к клиентам являются основой для выстраивания долгосрочного и эффективного сотрудничества с предприятиями радиоэлектронной промышленности, предприятиями ВПК и научноисследовательскими институтами России.

С нами вы становитесь еще успешнее!

#### Наши контакты:

Телефон: +7 812 627 14 35

Электронная почта: sales@st-electron.ru

Адрес: 198099, Санкт-Петербург, Промышленная ул, дом № 19, литера Н, помещение 100-Н Офис 331